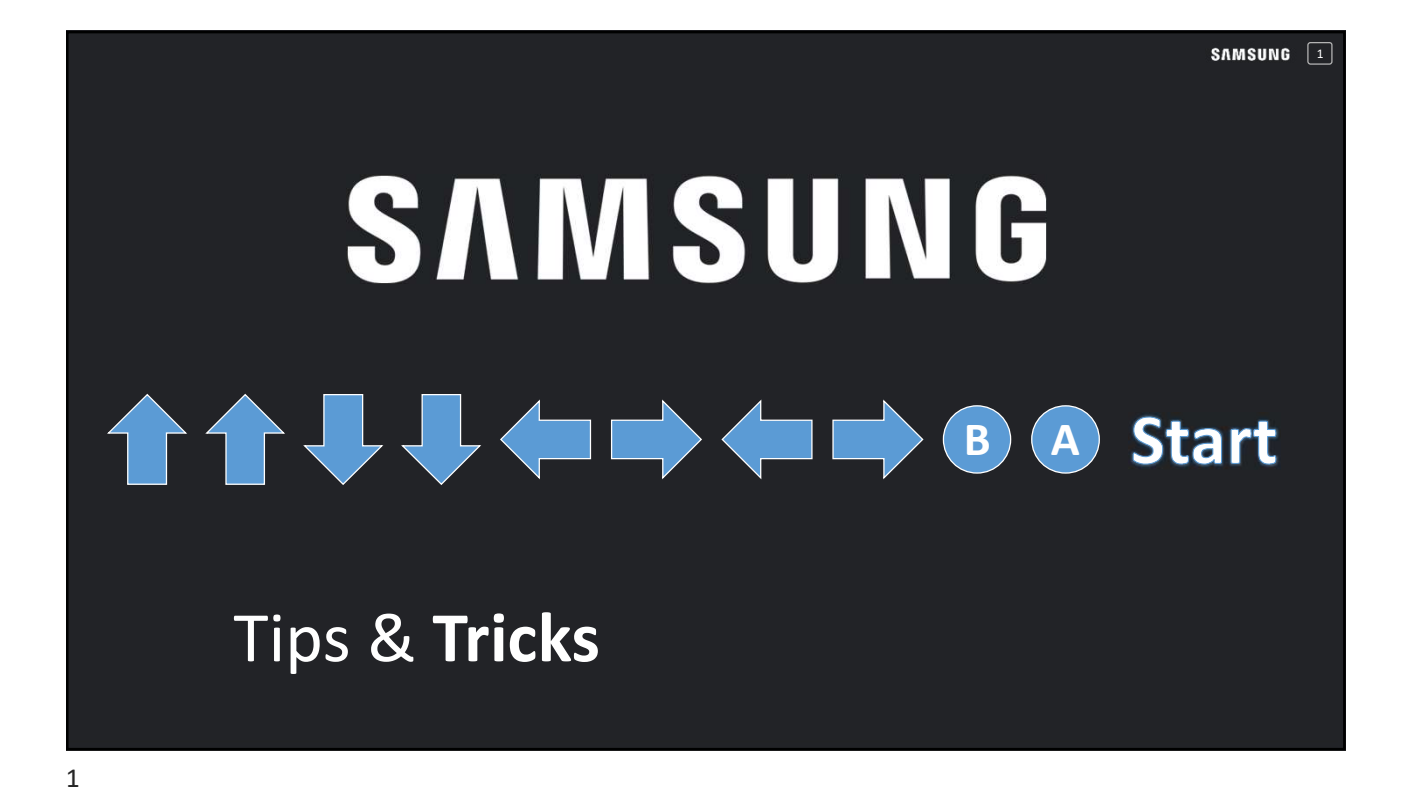

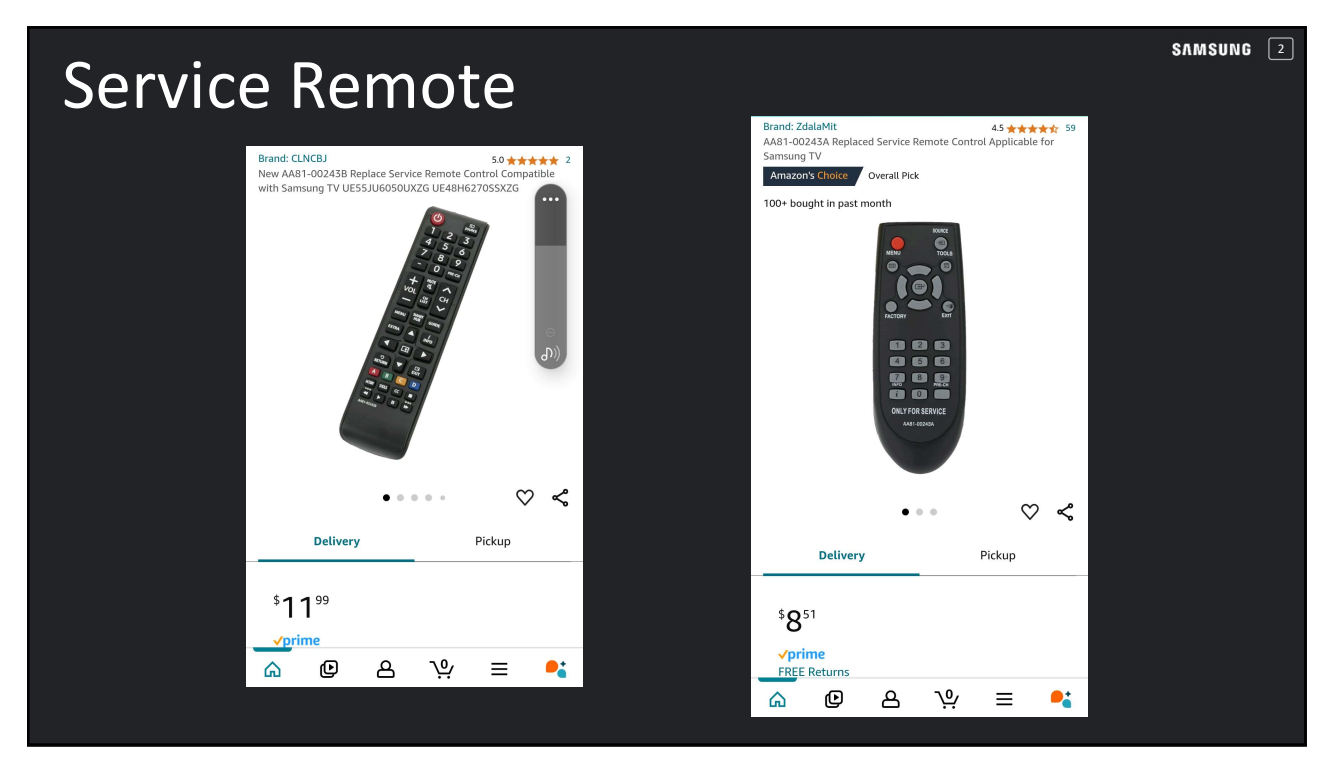

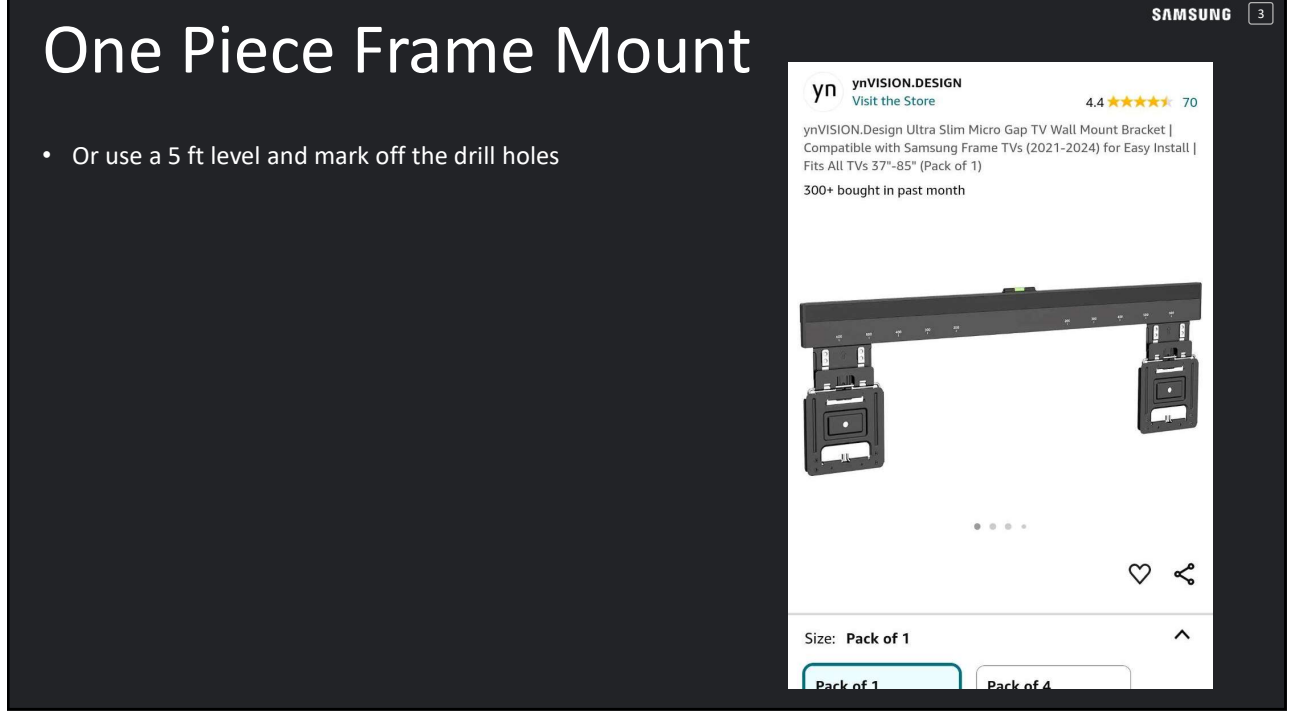

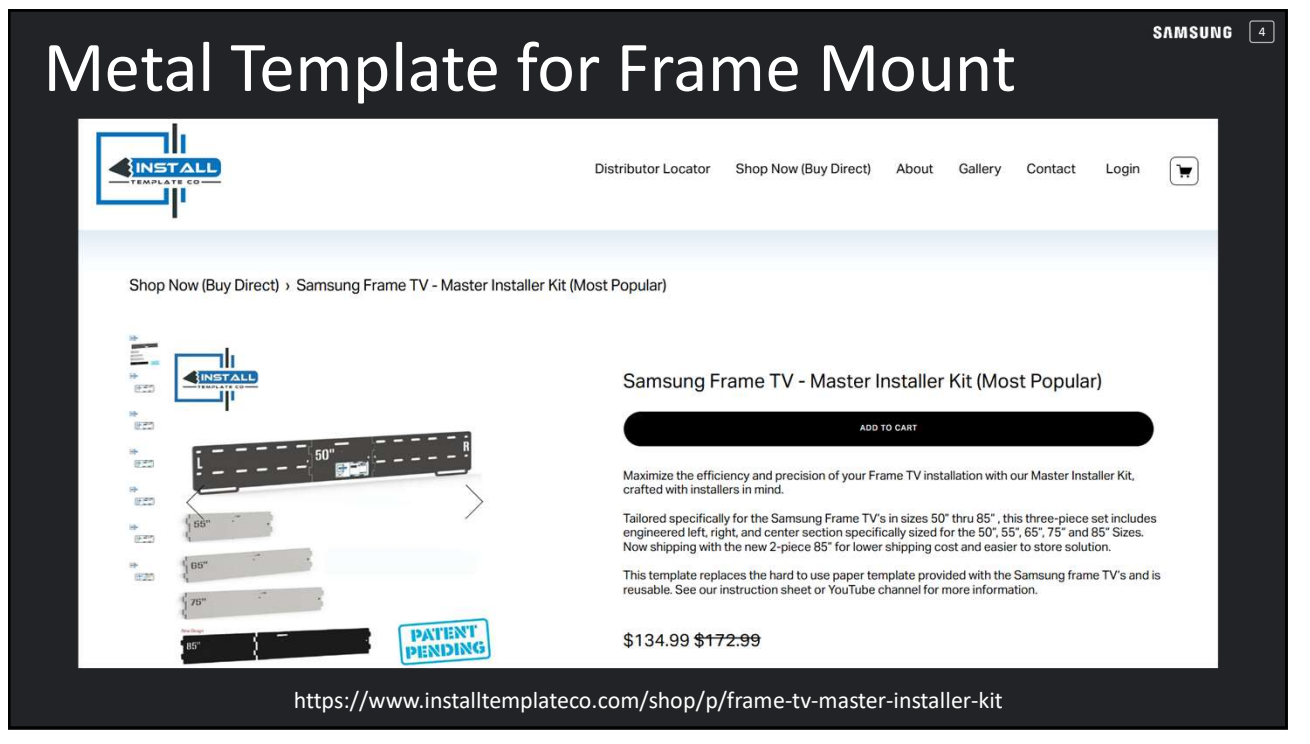

SAMSUNG 6

### **HDMI** Auto Detect

- If you are using an HDMI switch or you're using a receiver as an HDMI switch you may want to turn off HDMI auto-detect. Do not expect an acknowledgement from the TV. Turning this on and off is a toggle. If you do it twice, you turned it back on.
- Using the smart remote: While the TV is on the TV tuner input, press the following buttons in order (just press and release): Mute (press straight down on the volume rocker) – Vol Down – Ch Down – Mute
- Using an IR Remote: Mute 7 2 9 Exit

## Power On to a Specific Input

- Using an IR remote: While the TV is on, press the following buttons: Mute – 1 – 1 – 9 – Enter
- Select Hospitality Mode On
- Select Power On Source: (select input)
- To exit the menu, power cycle the TV

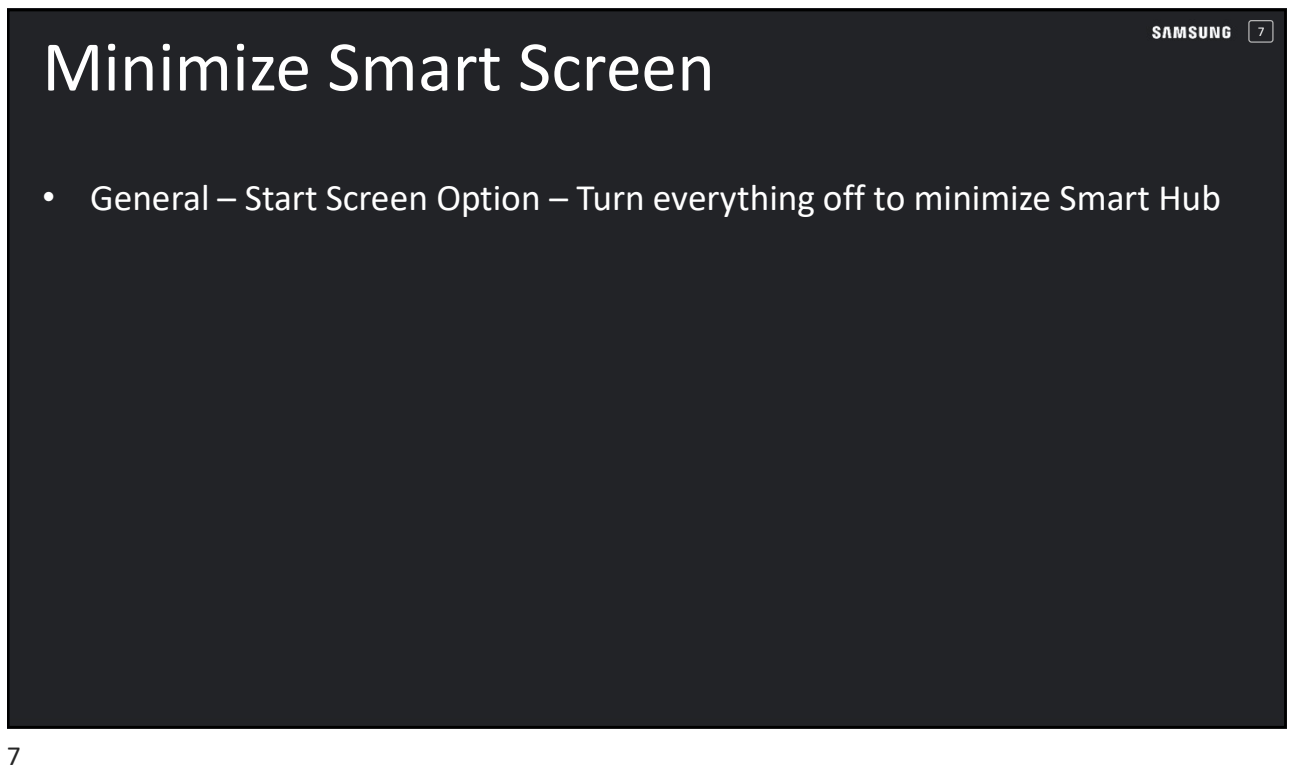

/

## Show TV model, Software and Serial number

• With the smart remote: Press and hold the Play/Pause button until the window pops up.

### Reset a Smart Remote

- Press the Select and Return buttons
- simultaneously for 10 seconds.

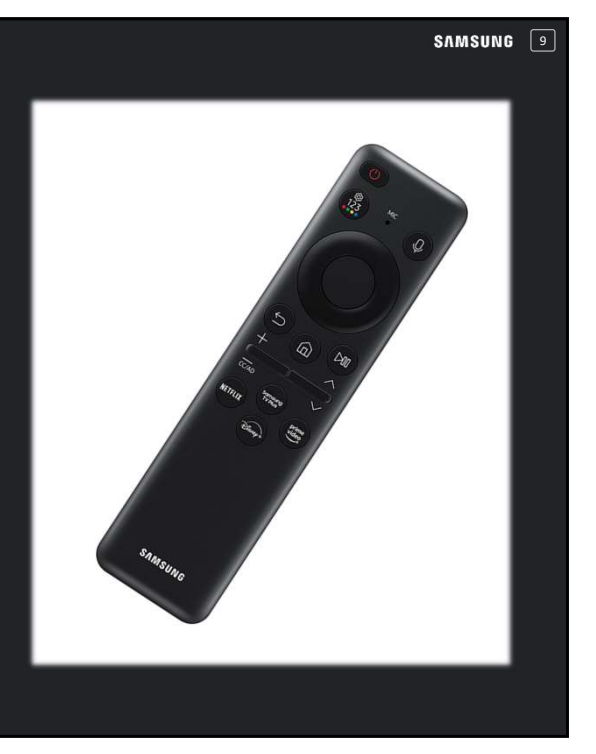

SAMSUNG 10

### IP Control: Low Power Mode (2024+)

- Settings
- Select 'Connection'
- Select 'Network'
- Select 'Expert Settings'
- Power On with Mobile should be on.
- Select 'IP Remote' and Enable
- Select 'OK'
- Ensure that Wi-Fi is also enabled.
- This will enable Low Power Mode while in Standby which keeps the network board on reduces disconnects.

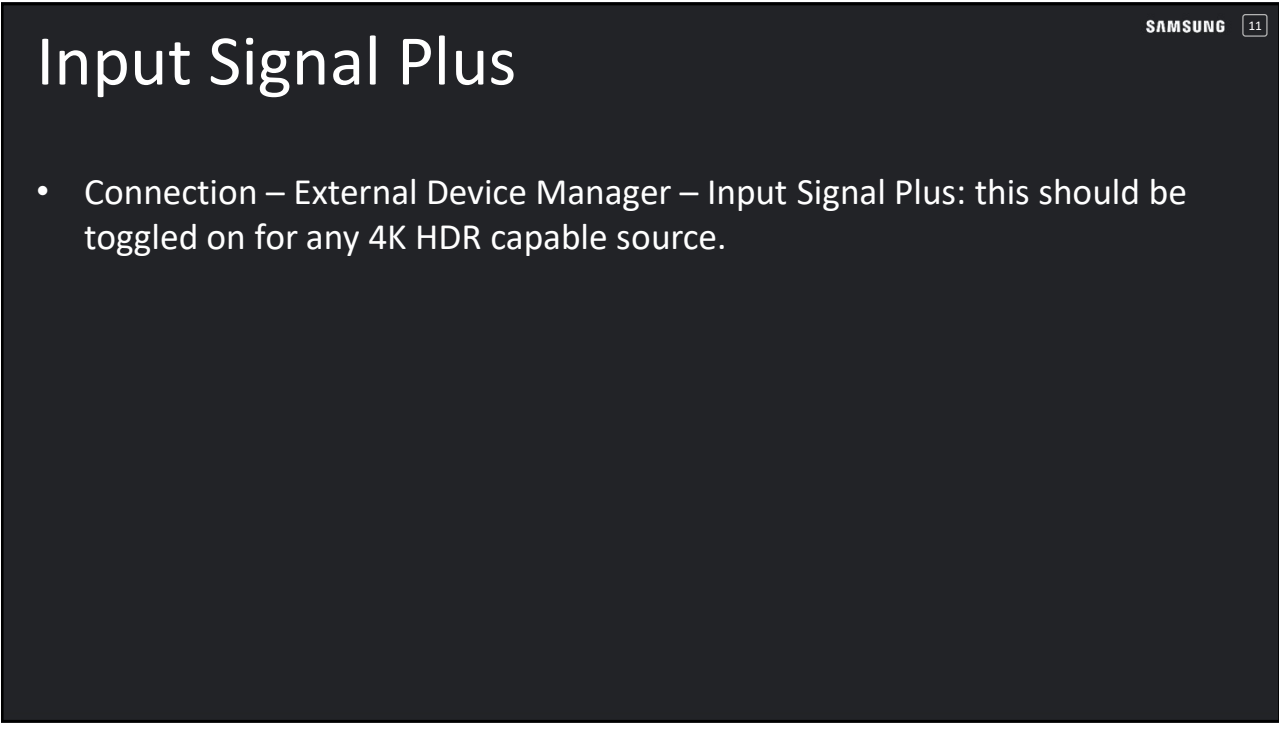

### Flip the Video Image

Using a Service Remote, press the following buttons...

- Info Factory
- Select 'Option'
- Select 'MRT Option'
- Select 'Image Flip' in the left column near the bottom
- Select 'HV Flip'
- Press FACTORY a few times to exit the menu

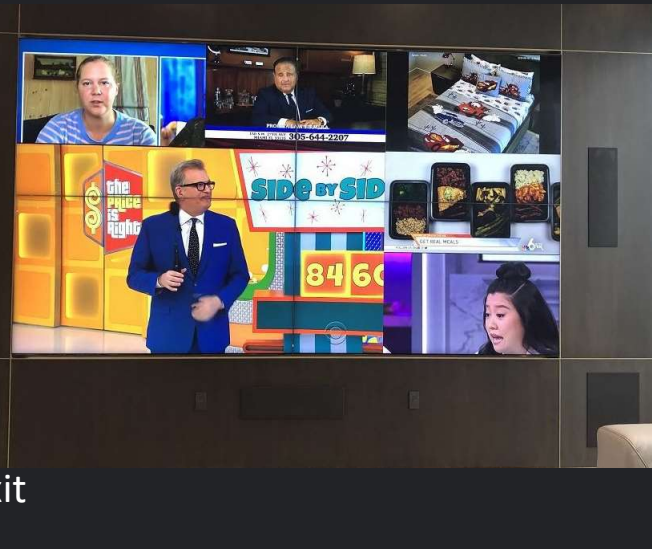

SAMSUNG 12

# <text><text>

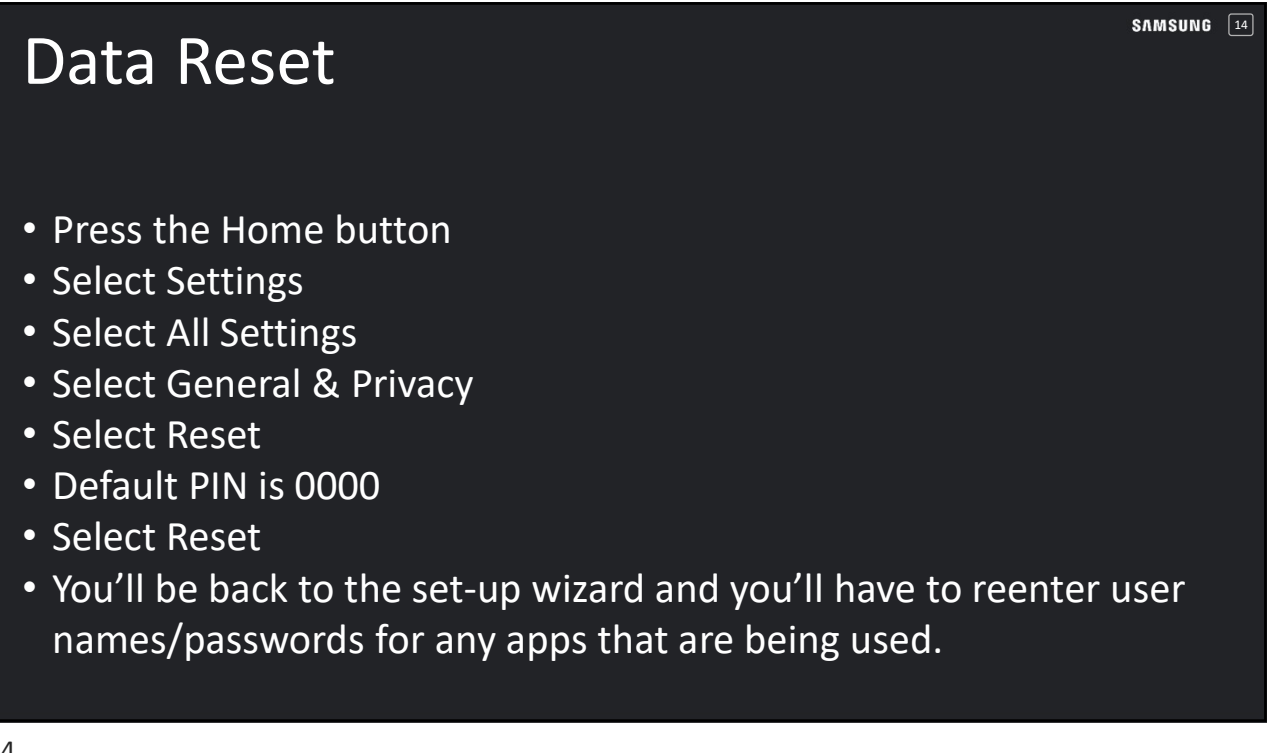

SAMSUNG 16

### Hard Reset

- With TV on, press and hold the power button at the bottom of the screen (usually located where the Samsung logo is). Press for 5-10 seconds then let go the button.
- This will display the soft menu at the bottom of screen.
- While the soft menu is displayed, press and hold the power button on the remote for 5-10 seconds.
- TV will reset and reboot in initial setup
- If it did not, repeat the steps until you get timing right.

### **Preferred Settings**

Most accurate: Movie Sharpness should be 0 Picture Clarity Settings should be 'Custom'. Most people want blur reduction at 10 and Judder Reduction at 3-6. Clear Motion: Off Noise Reduction: Standard Color Tone: Warm 2

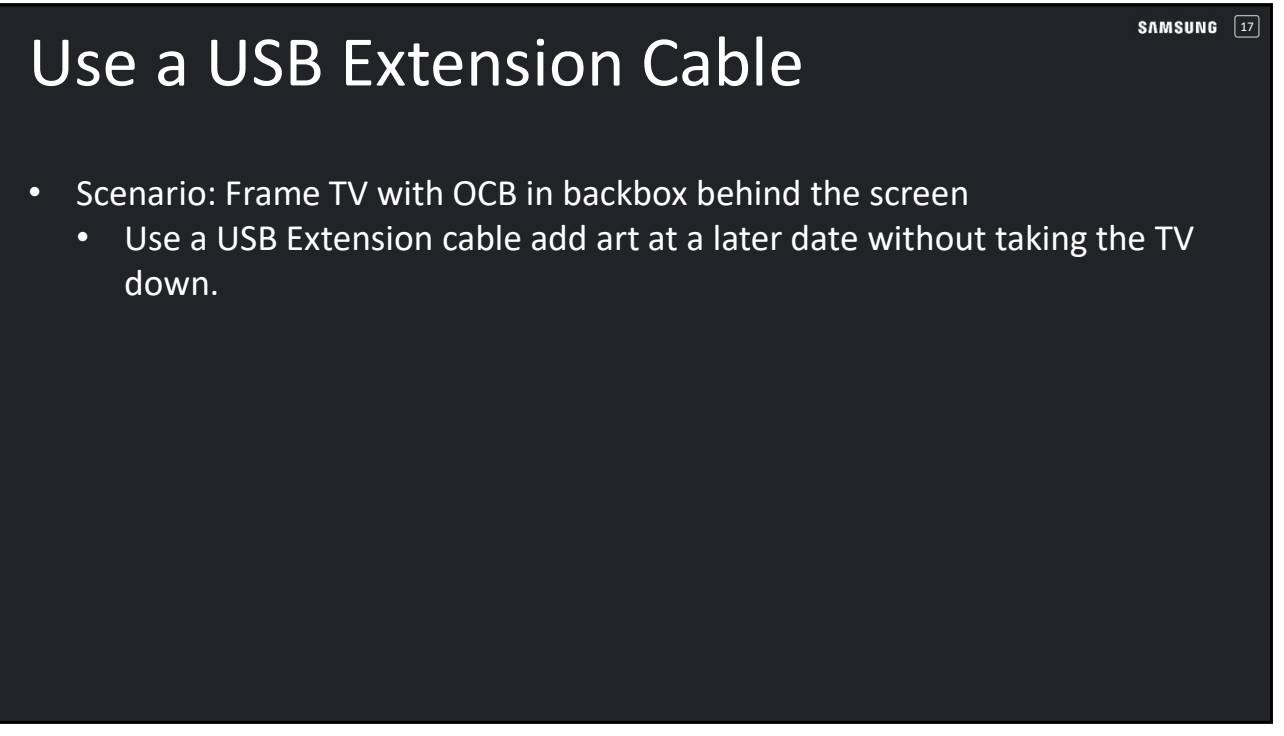

17

### No Apps or Updates

- When setting up the TV, do not accept the Terms & Conditions
- No apps will appear on the ribbon

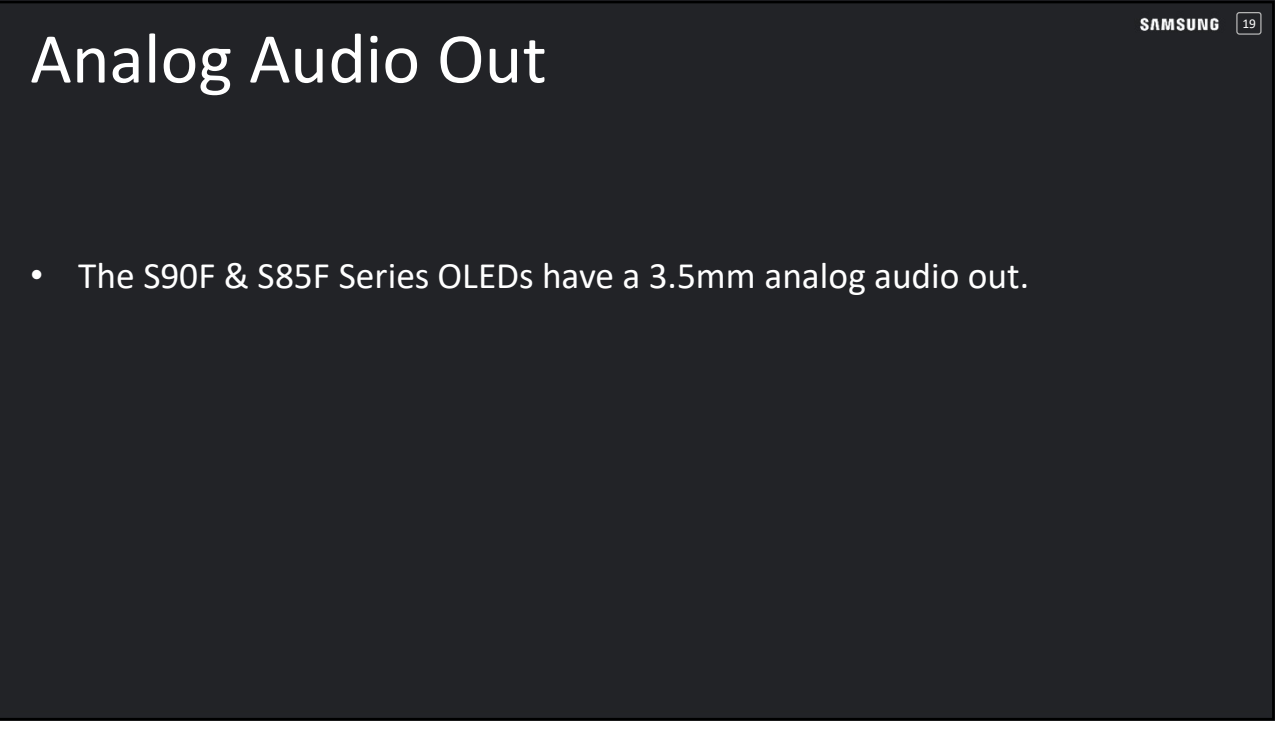

### Smart Hub "Server Unavailable"

### Or "Server Under Maintenance"

Reset Smart Hub: Settings Select 'Support' Select 'Device care' Select 'Reset Smart Hub' While on the Terms and Conditions Screen: BEFORE you accept: On a remote control press the following buttons: Mute – Vol+ - Ch+ - Mute. This will allow you to select your region manually (choose United States).

SAMSUNG 20

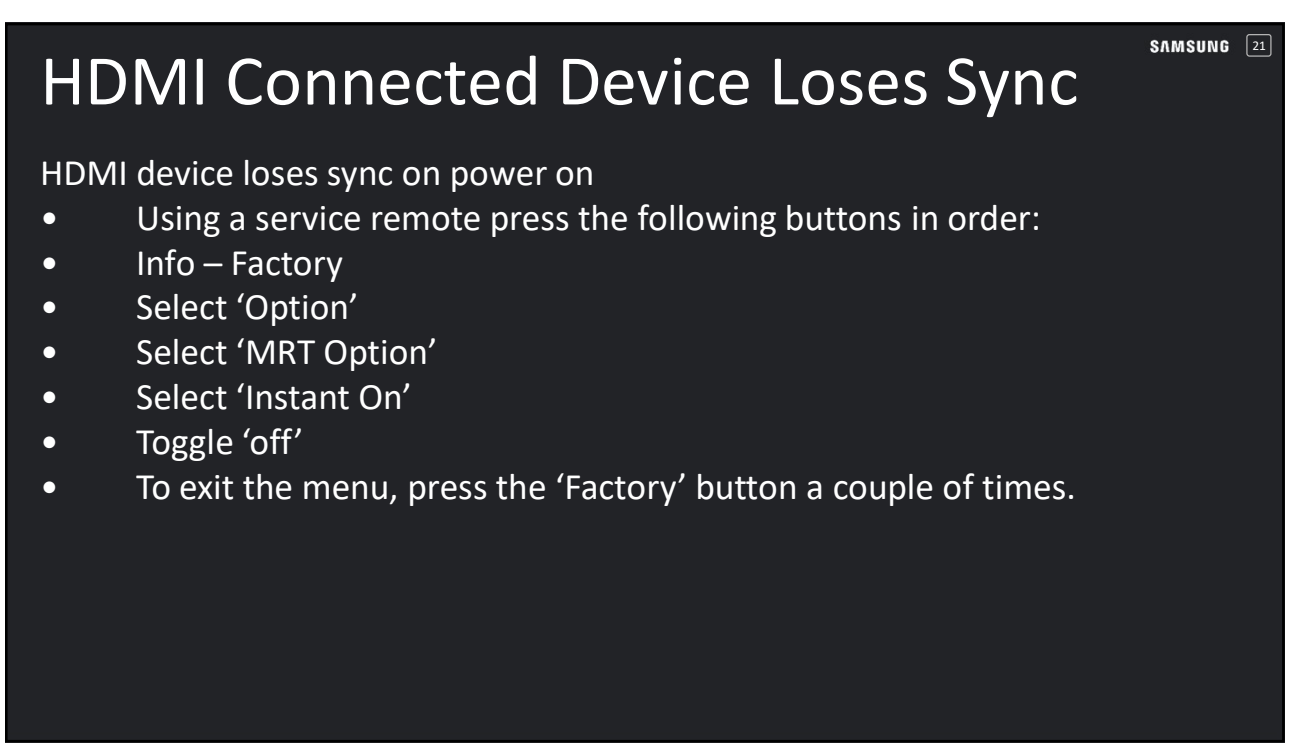

21

### Cal-Day/Cal-Night

Using a Service Remote, press the following buttons in order...

- Info Factory
- Select 'SVC'
- Select "Other Setting"
- Select 'Expert'
- Select 'On'
- Press the Factory button a few times to exit the service menu.
- You now will have access to the Cal Day/Cal Night picture settings.

SAMSUNG 22

## TVs with One Connect Boxes 8K TVs QN990F (wireless) Frame Pro (wireless) S95F (wired) comes with a 2.5M cable with no optional cable available. Frame Core TVs 43-65 inches come with a 5M cable; a 15M optional cable is available: VG-SOCR15/ZA. 32 inch Frame comes with a 2.5M cable with no optional cable available.